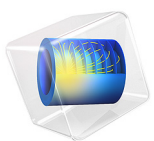

# Electrostatic Precipitator

This model is licensed under the COMSOL Software License Agreement 6.0. All trademarks are the property of their respective owners. See www.comsol.com/trademarks.

# Introduction

In this tutorial are modeled several aspects of an electrostatic precipitator. First, a simplified model for corona discharges coupled with the Laminar Flow interface is used to compute the fluid velocity, electric field, and space charge density, which are necessary to compute the particle charging and relevant forces acting on particles. After, the Particle Tracing for Fluid Flow interface is used to compute the particle collection efficiency as a function of the particle radius.

# Model Definition

Figure 1 shows the simulation domain, which consists of a cross section of a rectangular electrostatic precipitator in a wire-to-plane configuration. The DC high voltage source is applied to the inner electrodes and the walls are grounded. The particles are released from the inlet at the left and are transported with the fluid. Particles accumulate charge along their trajectory and become susceptible to electric forces that deflect their trajectories in the direction of the collecting plates. The operation conditions of the electrostatic precipitator are presented in Table 1.

| TABLE I:   | OPERATION | CONDITIONS | OF THE ELE | CTROSTATIC | PRECIPITATOR. |
|------------|-----------|------------|------------|------------|---------------|
| IT IDEE II | 0.5.0.0.0 |            | 0          | 0          |               |

| Inner electrode radius              | 0.5 mm   |  |
|-------------------------------------|----------|--|
| Inner electrode separation          | 15 cm    |  |
| Inner electrode distance<br>to wall | 5 cm     |  |
| Applied voltage $V_0$               | 20 kV    |  |
| Inlet fluid velocity                | l m/s    |  |
| Temperature                         | 293.15 K |  |
| Pressure                            | l atm    |  |

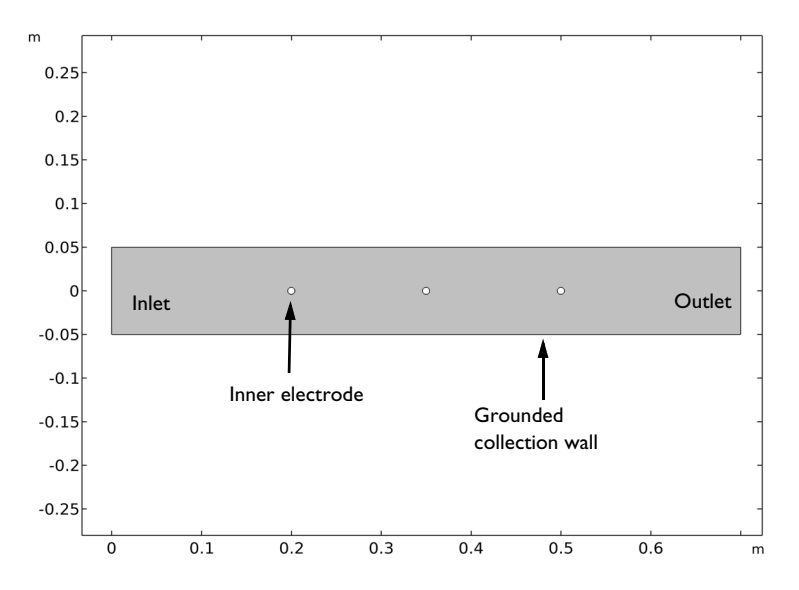

Figure 1: Simulation domain of the electrostatic precipitator (the inner electrodes are not to scale).

# Corona Model

The simplified corona model is based on the conservation of current transported by the charged carriers. It should be emphasized that the model is not self-consistent in the sense that the both potential and the electric field need to be given at the corona electrode. In other words, the electric field necessary to sustain the discharge is not obtained from first principles: electron and ion transport, electrons gaining energy from the electric field, and electrons losing energy in collisions with the background gas.

#### DOMAIN EQUATIONS

The simplified model for the corona solves the transport of a charge carrier using the charge conservation equation coupled with Poisson's equation. The transport of the charge carriers includes drift in the electric field and convection. Without source terms the domain equations are

$$\nabla \bullet \mathbf{J} = \mathbf{0} \tag{1}$$

$$\mathbf{J} = z_a \mu \rho_a \mathbf{E} + \rho \mathbf{u} \tag{2}$$

$$\varepsilon_0 \nabla^2 V = -\rho_a \tag{3}$$

where **J** (SI unit: A/m<sup>2</sup>) is the current density,  $z_q$  is the charge number,  $\mu$  (SI unit: m<sup>2</sup>/V·s) is the mobility,  $\rho_q$  (SI unit: C/m<sup>3</sup>) is the space charge number density, **E** is the electric field, **u** is the fluid velocity (SI unit: m/s), V is electric potential, and  $\varepsilon_0$  is the vacuum permittivity. This set of equations can be manipulated to obtain the following transport equation

$$\mu \left( \frac{\rho_q^2}{\varepsilon_0} - \nabla V \bullet \nabla \rho_q \right) + \nabla \rho_q \bullet \mathbf{u} = 0$$
(4)

where it is assumed that the mobility is constant. It is interesting to note that the domain equations do not contain any information related to plasma creation and maintenance. All plasma physics is condensed in the boundary conditions for the inner electrodes.

#### **BOUNDARY CONDITIONS**

The normal component of the electric field at the corona electrode is used as a boundary condition for Poisson's equation

$$\mathbf{n} \bullet \mathbf{E} = E_0. \tag{5}$$

The other boundary conditions for Poisson's equation are V = 0 at the collection plates and zero charge at the inlet and outlet. The boundary condition for Equation 4 involves in finding the space charge density  $\rho_q$  at the corona electrode, using a Lagrange multiplier, so that the imposed potential  $V_0$  is verified

$$V - V_0 = 0. (6)$$

In this model both potential and electric field are imposed at the corona electrode. To obtain predictive physical results the value of the electric field at the wire needs to be close enough to the real one. Here, it is used Peek's law

$$E_0 = 3 \times 10^6 \delta \left( 1 + \frac{0.03}{\sqrt{\delta r_i}} \right) \tag{7}$$

where  $E_0$  (SI unit: V/m) is the breakdown electric field,  $\delta$  is the gas number density normalized to the gas density at 760 torr and 293.15 K,  $r_i$  is the radius of the corona electrode.

#### 4 | ELECTROSTATIC PRECIPITATOR

The Laminar Flow interface is used to solve for the fluid velocity and pressure

$$\rho(\mathbf{u} \cdot \nabla)\mathbf{u} = \nabla \cdot [-p\mathbf{I} + \mu(\nabla \mathbf{u} + (\nabla \mathbf{u})^{\mathrm{T}})] + \mathbf{F}_{EHD}$$

$$\nabla \cdot \mathbf{u} = 0$$
(8)

where  $\mu$  is the dynamic viscosity (SI unit: kg/(m·s)),  $\rho$  is the fluid density (SI unit: kg/m<sup>3</sup>), p if the pressure (SI unit: Pa), and **F**<sub>EHD</sub> is the electrohydrodynamic force define as

$$\mathbf{F}_{EHD} = \rho_a \mathbf{E} \tag{9}$$

## Particle Tracing Model

The particle positions are computed by solving second-order equations of motion for the particle position vector components, following Newton's second law,

$$\frac{d\mathbf{q}}{dt} = \mathbf{v}$$
(10)  
$$\frac{d}{dt}(m_p \mathbf{v}) = \mathbf{F}_t$$

where **q** is the particle position (SI unit: m), **v** is the particle velocity (SI unit: m/s),  $m_p$  is the particle mass (SI unit: kg), and  $\mathbf{F}_t$  is the total force (SI unit: N) acting on the particle. In this example the forces acting on the particles are the drag force and the electric force. Rarefaction effects need to be included in the drag force because the particle radius become very small. Here, the drag force  $\mathbf{F}_D$  (SI unit: N) is described with the Cunningham-Millikan-Davis model

$$\mathbf{F}_{D} = \frac{1}{\tau_{p}S}m_{p}(\mathbf{u} - \mathbf{v})$$
(11)

where  $\tau_p$  is the particle velocity response time (SI unit: s) define as

$$\tau_p = \frac{4\rho_p d_p^2}{3\mu C_D \text{Re}_r} \tag{12}$$

where  $\rho_p$  is the density of the particles (SI unit: kg/m<sup>3</sup>),  $d_p$  is the particle diameter (SI unit: m),  $C_D$  is the drag coefficient, and Re<sub>r</sub> is the relative Reynolds number given by the expression

$$\operatorname{Re}_{r} = \frac{\rho \|\mathbf{u} - \mathbf{v}\| d_{p}}{\mu}, \qquad (13)$$

and S is the drag correction coefficient defined as

$$S = 1 + \operatorname{Kn}\left(C_1 + C_2 \exp\left(-\frac{C_3}{\operatorname{Kn}}\right)\right)$$
(14)

where are dimensionless coefficients.

The electric force  $\mathbf{F}_{e}$  (SI unit: N) acting on the particles is defined as

$$\mathbf{F}_{\rho} = eZ\mathbf{E} \tag{15}$$

where e(SI unit: C) is the elementary charge, and Z is the accumulated charge number on each particle.

The charge accumulated on the particles is computed with the Lawless model

$$\tau_c \frac{dZ}{dt} = \begin{cases} R_f + f_a & (|v_e| \le |v_s|) \\ R_d f_a & (|v_e| > |v_s|) \end{cases}$$
(16)

where  $\tau_c$  is the characteristic charging time

$$\tau_c = \frac{e^2}{4\pi\rho_q \mu \mathbf{k}_B T_i} \tag{17}$$

where  $k_B$  is the Boltzmann constant, and  $T_i$  is the ion temperature.  $R_f$  and  $R_d$  are the dimensionless charging rates due to field and diffusion transport, respectively, defined as

$$R_{f} = \frac{v_{s}}{4\varepsilon_{0}} \left(1 - \frac{v_{e}}{v_{s}}\right)^{2}$$
(18)

$$R_{d} = \frac{v_{e} - v_{s}}{\exp(v_{e} - v_{s}) - 1}$$
(19)

where

$$v_e = \frac{Ze^2}{4\pi\varepsilon_0 r_p \mathbf{k}_B T_i} \tag{20}$$

#### 6 | ELECTROSTATIC PRECIPITATOR

$$v_s = 3w_e \frac{\varepsilon_{r,p}}{\varepsilon_{r,p+2}} \tag{21}$$

$$w_e = \frac{er_p|E|}{k_B T_i},$$
(22)

where  $\varepsilon_{r,p}$  is the relative permittivity of the particles.  $f_a$  is a function used to join the diffusion and field charging rates defines as

$$f_a = \begin{cases} \frac{1}{(w_e + 0.475)^{0.575}} & (w_e \ge 0.525) \\ 1 & (w_e < 0.525) \end{cases}$$
(23)

## Results and Discussion

Figure 2, Figure 3, and Figure 4 show the fluid velocity, the electrostatic potential, and the space charge density obtained with the corona model coupled with the Laminar Flow interface. It is with this information that the particles trajectories are computed.

In the present, the corona and the fluid model are fully coupled. However, model results show that the fluid velocity is practically not influence by the electrohydrodynamic force, and the drift velocity is always much larger than the fluid velocity in the regions of interest. In future works in similar operation conditions it could be of interest to uncouple the two models since the computation times become considerable shorter.

The space charge density is more intense near the inner electrodes, as expected, where a corona discharge is luminous. It is in the regions near the inner electrodes that particles accumulate charge at a faster rate due to the combined effect of large space charge densities and intense electric fields.

Figure 5, Figure 6, Figure 7, and Figure 8 show particle trajectories and charge accumulated in the particle expressed in color for particles of several radius. Particles are released at the left and are transported in the fluid flow toward the right outlet. The particles become progressively charged along their trajectory resulting in electric forces that deflects their trajectory in the wall direction. The particle radius influences the balance of the drag and electric force felt by particles and consequently influences the particle trajectory and the electrostatic precipitator collection efficiency.

Figure 9 and Figure 10 present the particle collection efficiency and the average particle charge at the last time step as a function of the particle radius. The collection efficiency is larger at the extremes of the particle dimensions. Larger particles are collected more efficiently because they attain greater electric charge, while smaller particles are collected more efficiently because are subjected to less drag force. Between this two extremes, the drag force influences the most the particle trajectories resulting in almost straight lines parallel to the collection plates (see Figure 6) that result in low collection efficiency.

At the small particle branch partial charging becomes important. A model that correctly describes partial charging should capture the random nature in which a particle can have a charge of 1 or 0. In the present model, particles can be charged with a number between 0 and 1, which might result in inaccurate collection efficiency results for small particles.

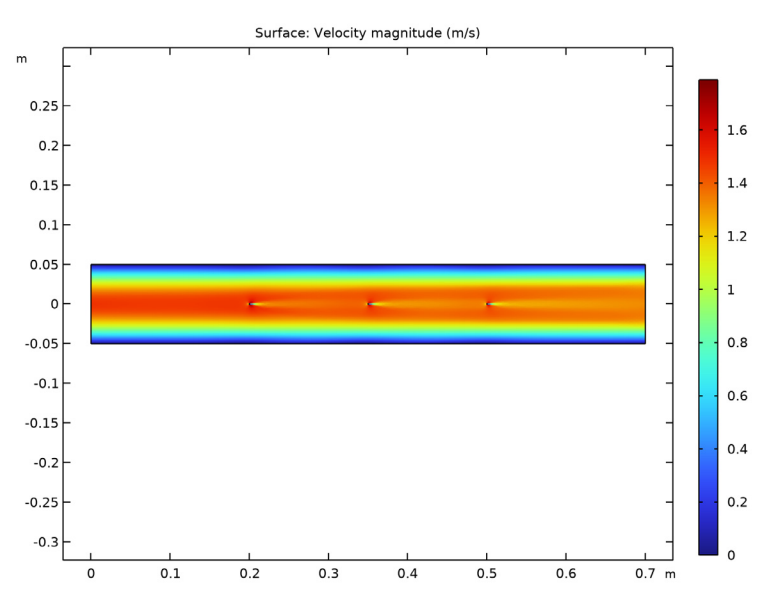

Figure 2: Velocity magnitude of the flow in the electrostatic precipitator.

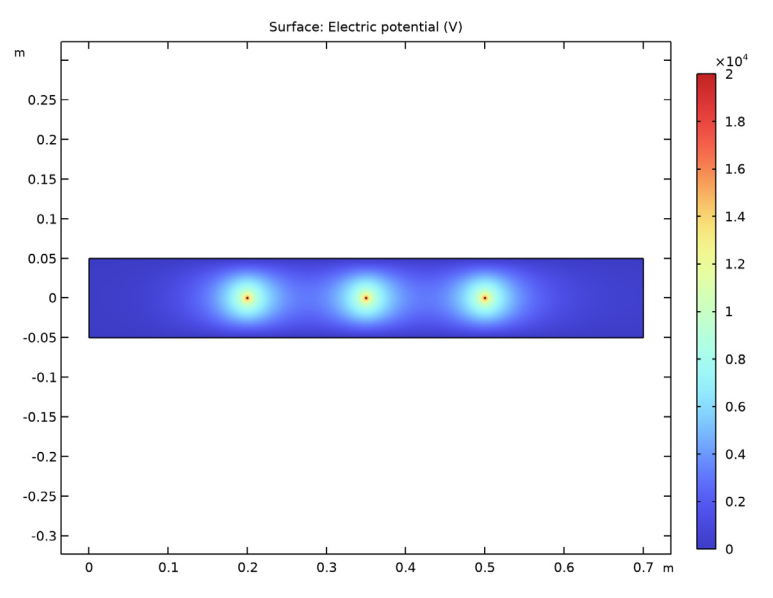

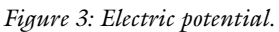

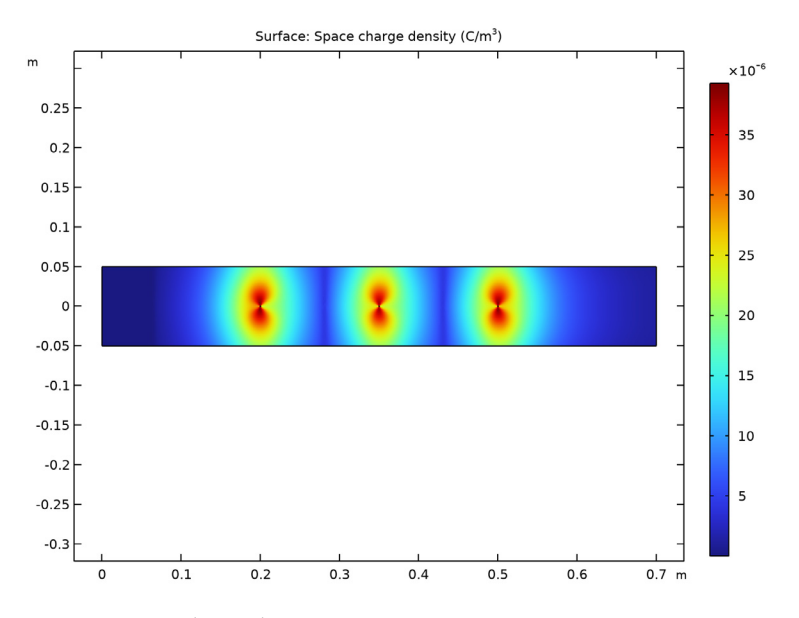

Figure 4: Space charge density.

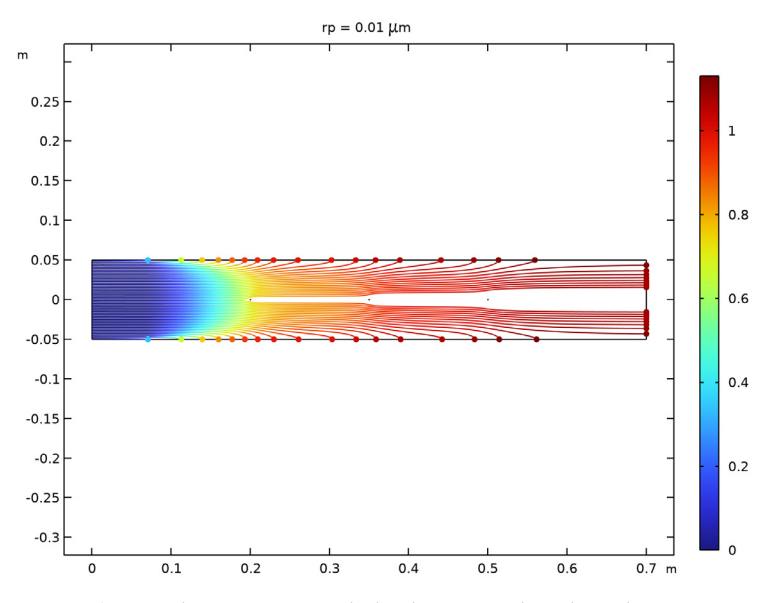

Figure 5: Particle trajectories with the charge number along the trajectory expressed in color for particles with a radius of  $0.01\,\mu m$ .

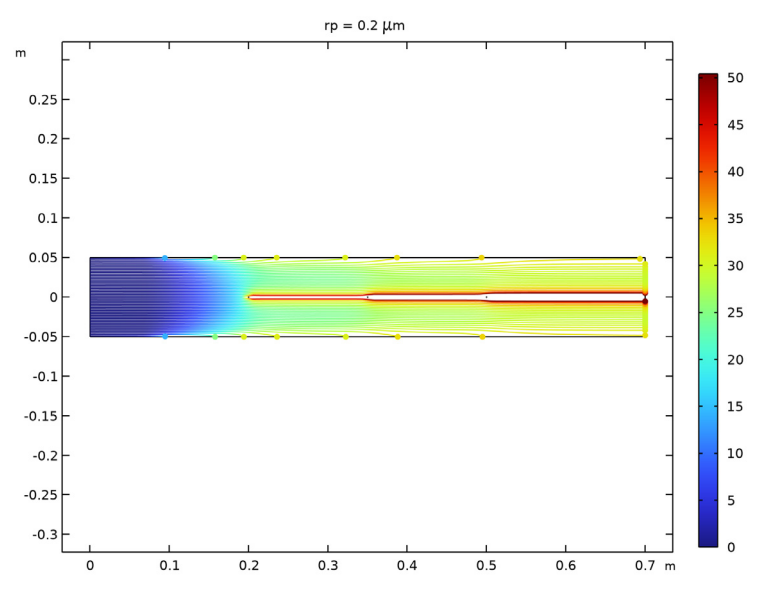

Figure 6: Same as in Figure 5 for a particle radius of  $0.2 \,\mu m$ .

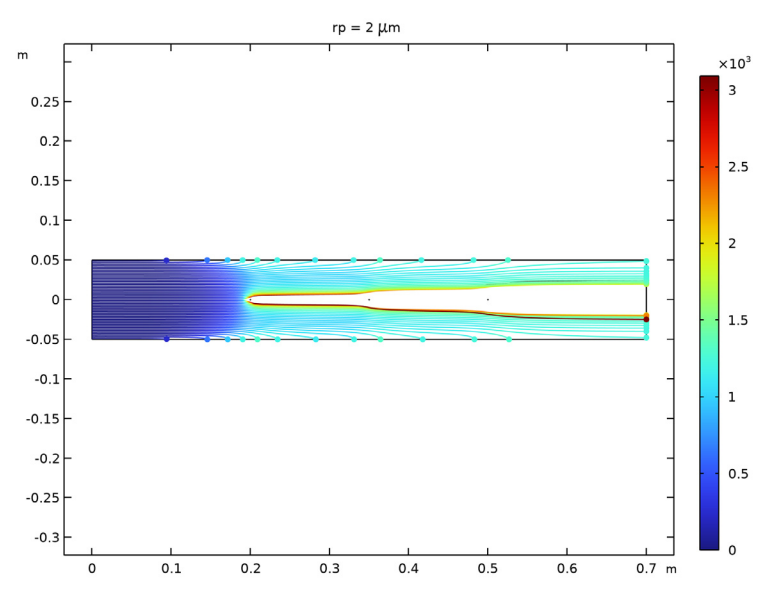

Figure 7: same as in Figure 5 for a particle radius of  $2 \mu m$ .

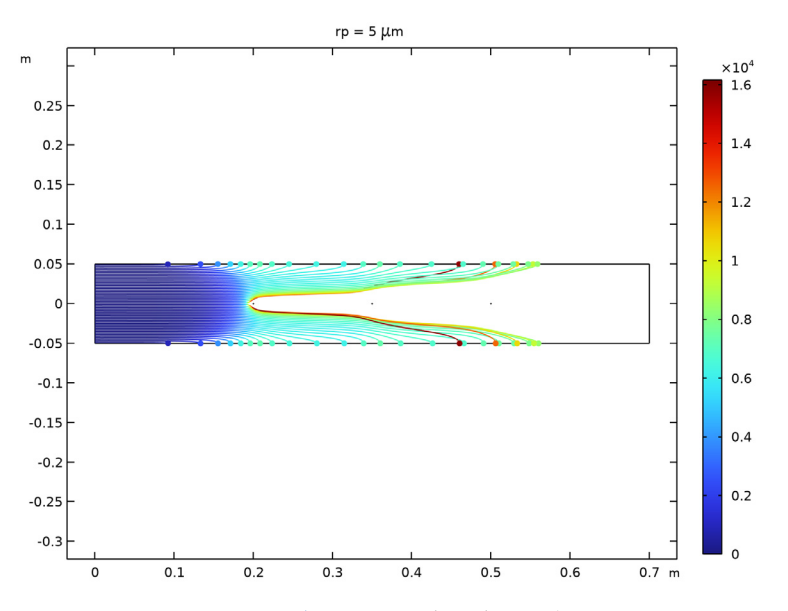

Figure 8: same as in Figure 5 for a particle radius of  $5 \,\mu m$ .

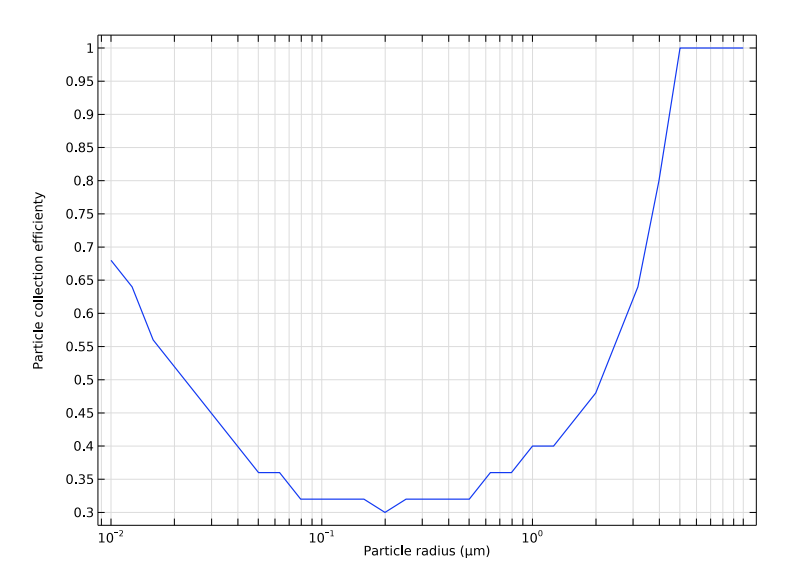

Figure 9: Particle collection efficiency as a function of the particle radius.

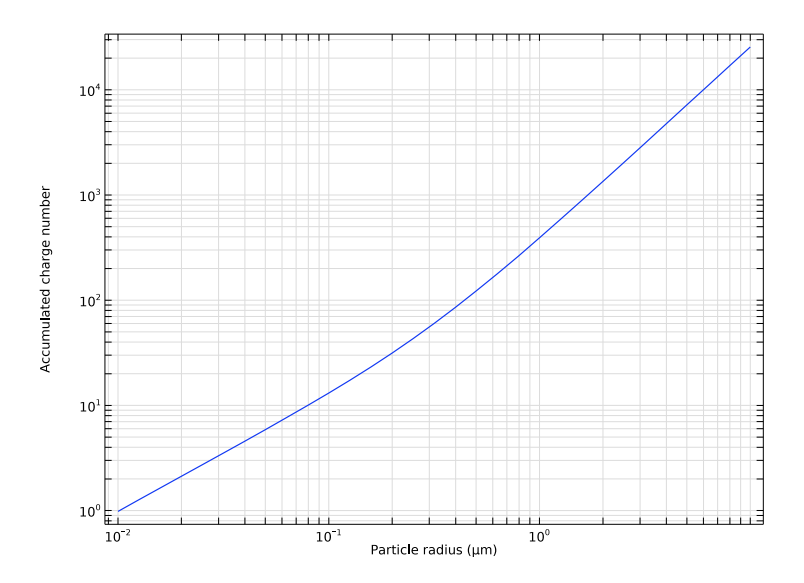

Figure 10: Average charge accumulated per particle at the last time step as a function of the particle radius.

**Application Library path:** Plasma\_Module/Corona\_Discharges/ electrostatic\_precipitator

# References

1. M.A. Lieberman and A.J. Lichtenberg, *Principles of Plasma Discharges and Materials Processing*, John Wiley & Sons, 2005.

2. A.A. Kulikovsky, "Positive streamer between parallel plate electrode in atmospheric pressure air," *J. Phys. D: Appl. Phys.*, vol. 30, pp. 441–450, 1997.

3. LXCAT, see http://fr.lxcat.net for Phelps database (2016).

## Modeling Instructions

The following instructions show how to create a 2D model of an electrostatic precipitator and how to obtain the particle collection efficiency as a function of the particle radius. Two studies are needed:

- A Stationary study that couples the Laminar Flow (spf), Electrostatics (es) and Charge Transport (ct) interfaces.
- A **Time Dependent** study that solves for the particle trajectories using the **Particle Tracing for Fluid Flow (fpt)** interface to obtain the particle collection efficiency.

From the File menu, choose New.

#### NEW

In the New window, click 🙆 Model Wizard.

#### MODEL WIZARD

- I In the **Model Wizard** window, Select the Laminar Flow (spf) interface and Corona Discharge to compute the fluid velocity, the electric field, and the space charge density that are necessary for the **Particle Tracing for Fluid Flow (fpt)** interface to compute the particle charging and trajectories.
- 2 click Չ 2D.
- 3 In the Select Physics tree, select Fluid Flow>Single-Phase Flow>Laminar Flow (spf).
- 4 Click Add.

- 5 In the Select Physics tree, select Plasma>Corona Discharge.
- 6 Click Add.
- 7 Click 🔿 Study.
- 8 In the Select Study tree, select General Studies>Stationary.
- 9 Click 🗹 Done.

Add some parameters for the precipitator dimensions, the corona electrode configuration, and the ion reduced mobility.

## GLOBAL DEFINITIONS

Parameters 1

- I In the Model Builder window, under Global Definitions click Parameters I.
- 2 In the Settings window for Parameters, locate the Parameters section.
- **3** In the table, enter the following settings:

| Name | Expression      | Value          | Description          |
|------|-----------------|----------------|----------------------|
| Н    | 0.1[m]          | 0.1 m          | Height               |
| rin  | 0.5[mm]         | 5E-4 m         | Electrode radius     |
| W    | 0.7[m]          | 0.7 m          | Width                |
| sp   | 15[cm]          | 0.15 m         | Electrode separation |
| muN  | 3e21[1/(V*m*s)] | 3E21 1/(V·m·s) | Reduced ion mobility |

#### GEOMETRY I

Rectangle 1 (r1)

- I In the Geometry toolbar, click Rectangle.
- 2 In the Settings window for Rectangle, locate the Size and Shape section.
- 3 In the Width text field, type W.
- 4 In the **Height** text field, type H.
- **5** Locate the **Position** section. In the **y** text field, type -H/2.

#### Circle I (c1)

- I In the **Geometry** toolbar, click  $\bigcirc$  **Circle**.
- 2 In the Settings window for Circle, locate the Size and Shape section.
- 3 In the Radius text field, type rin.
- 4 Locate the **Position** section. In the **x** text field, type W/2-sp.

Array I (arr I)

- I In the Geometry toolbar, click 💭 Transforms and choose Array.
- 2 Select the object **cl** only.
- 3 In the Settings window for Array, locate the Size section.
- 4 In the x size text field, type 3.
- 5 Locate the Displacement section. In the x text field, type sp.

Difference I (dif1)

- I In the Geometry toolbar, click P Booleans and Partitions and choose Difference.
- 2 Select the object **rI** only.
- 3 In the Settings window for Difference, locate the Difference section.
- **4** Find the **Objects to subtract** subsection. Click to select the **Selection** toggle button.
- 5 Select the objects arr1(1,1), arr1(2,1), and arr1(3,1) only.
- 6 Click 🟢 Build All Objects.

#### ADD MATERIAL

- I In the Home toolbar, click 🙀 Add Material to open the Add Material window.
- 2 Go to the Add Material window.
- 3 In the tree, select Built-in>Air.
- 4 Click Add to Component in the window toolbar.
- 5 In the Home toolbar, click 🙀 Add Material to close the Add Material window.

Add inlet, outlet and Volume Force features. The Volume Force feature is used to introduce the electrohydrodynamic force computed in the Charge Transport (ct) interface into the Laminar Flow (spf) interface.

#### LAMINAR FLOW (SPF)

Inlet 1

- I In the Model Builder window, under Component I (compl) right-click Laminar Flow (spf) and choose Inlet.
- 2 Select Boundary 1 only.
- 3 In the Settings window for Inlet, locate the Boundary Condition section.
- 4 From the list, choose Fully developed flow.
- **5** Locate the **Fully Developed Flow** section. In the  $U_{av}$  text field, type 1[m/s].

#### Outlet I

- I In the Physics toolbar, click Boundaries and choose Outlet.
- **2** Select Boundary 4 only.

#### Volume Force 1

- I In the Physics toolbar, click **Domains** and choose Volume Force.
- **2** Select Domain 1 only.
- 3 In the Settings window for Volume Force, locate the Volume Force section.
- 4 Specify the **F** vector as

ct.Fehdx x ct.Fehdy y

In the **Electrostatics (es)** interface only the ground needs to be defined. The applied voltage is defined in the **Electrode** feature in the **Multiphysics** node.

#### ELECTROSTATICS (ES)

In the Model Builder window, under Component I (compl) click Electrostatics (es).

#### Ground I

- I In the Physics toolbar, click Boundaries and choose Ground.
- 2 Select Boundaries 2 and 3 only.

In the **Charge Transport (ct)** feature the electric potential for the charged species migration comes automatically from the **Electrostatics (es)** interface. The ion mobility and the charge number of the ion need to be set.

Add a second coupling mechanism between the **Charge Transport (ct)** and the **Laminar Flow (spf)** interfaces by adding convection to the transport mechanisms.

#### CHARGE TRANSPORT (CT)

- I In the Model Builder window, under Component I (compl) click Charge Transport (ct).
- 2 In the Settings window for Charge Transport, locate the Transport Mechanisms section.
- **3** Select the **Convection** check box.

#### Transport Properties 1

- I In the Model Builder window, under Component I (compl)>Charge Transport (ct) click Transport Properties I.
- **2** In the **Settings** window for **Transport Properties**, locate the **Migration in Electric Field** section.

- **3** In the  $\mu_i N$  text field, type muN.
- 4 Locate the Convection section. From the u list, choose Velocity field (spf).

Create an explicit selection of the corona electrodes to be used below.

## DEFINITIONS

## Electrodes

- I In the Definitions toolbar, click 🐚 Explicit.
- 2 In the Settings window for Explicit, type Electrodes in the Label text field.
- 3 Locate the Input Entities section. From the Geometric entity level list, choose Boundary.
- 4 Select the Group by continuous tangent check box.
- 5 Select Boundaries 5–16 only.

The voltage and the electric field at the corona electrodes are defined in the **Electrode** feature.

## MULTIPHYSICS

Electrode I (ell)

- I In the Physics toolbar, click 🗥 Multiphysics Couplings and choose Boundary>Electrode.
- 2 In the Settings window for Electrode, locate the Boundary Selection section.
- 3 From the Selection list, choose Electrodes.
- **4** Locate the **Electric Potential** section. In the  $V_0$  text field, type 20[kV].
- **5** Locate the **Electric Field** section. In the  $r_c$  text field, type rin.

#### MESH I

Size

- I In the Model Builder window, under Component I (compl) right-click Mesh I and choose Edit Physics-Induced Sequence.
- 2 In the Settings window for Size, locate the Element Size section.
- 3 From the Predefined list, choose Normal.

Edge I

- I In the Mesh toolbar, click 🛕 Edge.
- 2 Right-click Edge I and choose Move Up.
- 3 Right-click Edge I and choose Move Up.

- 4 Right-click Edge I and choose Move Up.
- 5 In the Settings window for Edge, locate the Boundary Selection section.
- 6 From the Selection list, choose Electrodes.

#### Distribution I

- I Right-click Edge I and choose Distribution.
- 2 In the Settings window for Distribution, locate the Distribution section.
- 3 In the Number of elements text field, type 50.
- 4 Click 📗 Build All.

#### CORONA AND LAMINAR FLOW

- I In the Model Builder window, click Study I.
- 2 In the Settings window for Study, type Corona and laminar flow in the Label text field.
- **3** In the **Home** toolbar, click **= Compute**.

Add a **Particle Tracing for Fluid Flow** interface and a **Time Dependent** study to compute the particles trajectory.

## ADD PHYSICS

- I In the Home toolbar, click 🙀 Add Physics to open the Add Physics window.
- 2 Go to the Add Physics window.
- 3 In the tree, select Fluid Flow>Particle Tracing>Particle Tracing for Fluid Flow (fpt).
- 4 Click Add to Component I in the window toolbar.
- 5 In the Home toolbar, click 🙀 Add Physics to close the Add Physics window.

#### PARTICLE TRACING FOR FLUID FLOW (FPT)

- I In the Settings window for Particle Tracing for Fluid Flow, locate the Particle Release and Propagation section.
- 2 From the Formulation list, choose Newtonian, ignore inertial terms.
- **3** Locate the Additional Variables section. From the Particle size distribution list, choose Specify particle diameter.

The smallest particle radius is of 10 nm. So, it is necessary to introduce rarefaction effects that significantly reduce the drag force on the smallest particles.

**4** Locate the **Particle Release and Propagation** section. Select the **Include rarefaction effects** check box.

5 Locate the Additional Variables section. Select the Store particle status data check box.

Particles are released on the left boundary and are collected at the walls. A particle counter is added at the outlet on the right in order to compute the particle collection efficiency.

Outlet I

- I Right-click Component I (compl)>Particle Tracing for Fluid Flow (fpt) and choose Outlet.
- **2** Select Boundary 4 only.

Particle Counter 1

- I In the Physics toolbar, click Boundaries and choose Particle Counter.
- **2** Select Boundary 4 only.

Add drag and electric forces to the particles.

Drag Force 1

- I In the Physics toolbar, click **Domains** and choose **Drag Force**.
- 2 Select Domain 1 only.
- 3 In the Settings window for Drag Force, locate the Drag Force section.
- 4 From the **u** list, choose **Velocity field (spf)**.

## Electric Force 1

- I In the **Physics** toolbar, click **Domains** and choose **Electric Force**.
- **2** Select Domain 1 only.
- 3 In the Settings window for Electric Force, locate the Electric Force section.
- **4** From the **Specify force using** list, choose **Electric potential**.
- **5** From the V list, choose **Electric potential (es)**.

To model the charge acquired by particles while being transported in the presence of space charge add a **Charge Accumulation** feature.

Charge Accumulation 1

- I In the Physics toolbar, click 🔵 Domains and choose Charge Accumulation.
- **2** Select Domain 1 only.
- 3 In the Settings window for Charge Accumulation, locate the Ion Properties section.
- 4 From the  $\rho_{\alpha}$  list, choose Space charge density (ct).
- **5** In the  $\mu_i N$  text field, type muN.
- **6** Locate the **Electric Field** section. From the *V* list, choose **Electric potential (es)**.

#### Particle Properties 1

- I In the Model Builder window, click Particle Properties I.
- 2 In the Settings window for Particle Properties, locate the Particle Properties section.
- $\label{eq:specification} \textbf{3} \ \ \ From the \ \ \rho_p \ list, choose \ \textbf{User defined}. \ \ Locate \ the \ \textbf{Charge Number section}. \ \ From the \ \ \textbf{Charge specification} \ \ list, choose \ \textbf{Charge Accumulation I}.$

#### Release from Grid I

- I In the Physics toolbar, click 🖗 Global and choose Release from Grid.
- 2 In the Settings window for Release from Grid, locate the Initial Coordinates section.
- 3 Click Y Range.
- 4 In the Range dialog box, choose Number of values from the Entry method list.
- 5 In the Start text field, type -0.049.
- 6 In the Stop text field, type 0.049.
- 7 In the Number of values text field, type 50.
- 8 Click Replace.
- 9 In the Settings window for Release from Grid, locate the Initial Particle Diameter section.
- 10 From the Distribution function list, choose List of values.
- II Click Range.
- 12 In the Range dialog box, choose Logarithmic from the Entry method list.
- **I3** In the **Start** text field, type 2e-8.
- **I4** In the **Stop** text field, type 2e-5.
- **I5** In the **Steps per decade** text field, type 10.
- 16 Click Replace.

#### ADD STUDY

- I In the Home toolbar, click  $\sim 2$  Add Study to open the Add Study window.
- 2 Go to the Add Study window.
- 3 Find the Studies subsection. In the Select Study tree, select Preset Studies for Some Physics Interfaces>Time Dependent.
- 4 Click Add Study in the window toolbar.
- 5 In the Home toolbar, click 2 Add Study to close the Add Study window.

#### STUDY 2

#### Step 1: Time Dependent

- I In the Settings window for Time Dependent, locate the Physics and Variables Selection section.
- 2 In the table, clear the Solve for check boxes for Laminar Flow (spf), Electrostatics (es), and Charge Transport (ct).
- 3 In the table, clear the Solve for check boxes for Space Charge Density Coupling I (scdcl), Potential Coupling I (pcl), and Electrode I (ell).
- 4 Locate the **Study Settings** section. In the **Output times** text field, type range(0,0.01, 1.7).
- 5 Click to expand the Values of Dependent Variables section. Find the Values of variables not solved for subsection. From the Settings list, choose User controlled.
- 6 From the Method list, choose Solution.
- 7 From the Study list, choose Corona and laminar flow, Stationary.
- 8 In the Model Builder window, click Study 2.
- 9 In the Settings window for Study, type Particle tracing in the Label text field.

**IO** In the **Home** toolbar, click **= Compute**.

## RESULTS

Particle Trajectories rp = 1e-8 m

Plot the particles trajectories for several particles radius and represent the charge number of the particles as a color expression along the trajectories.

- I In the Settings window for 2D Plot Group, type Particle Trajectories rp = 1e-8 m in the Label text field.
- 2 Click to expand the Title section. From the Title type list, choose Manual.
- 3 In the Title text area, type  $rp = 0.01 \mbox{ mu m}$ .
- 4 Clear the Parameter indicator text field.

Particle Trajectories 1

- I In the Model Builder window, expand the Particle Trajectories rp = 1e-8 m node, then click Particle Trajectories 1.
- 2 In the Settings window for Particle Trajectories, locate the Coloring and Style section.
- 3 Find the Line style subsection. From the Type list, choose Line.

- 4 From the Interpolation list, choose Uniform.
- 5 In the Number of interpolated times text field, type 1000.

#### Color Expression 1

- I In the Model Builder window, expand the Particle Trajectories I node, then click Color Expression I.
- 2 In the Settings window for Color Expression, locate the Expression section.
- **3** In the **Expression** text field, type fpt.Z.

Filter I

- I In the Model Builder window, right-click Particle Trajectories I and choose Filter.
- 2 In the Settings window for Filter, locate the Particle Selection section.
- 3 From the Particles to include list, choose Logical expression.
- 4 In the Logical expression for inclusion text field, type abs(fpt.rp-10^-8)<1e-20.
- 5 In the Particle Trajectories rp = Ie-8 m toolbar, click **O** Plot.

Particle Trajectories rp = 2e-7 m

- I In the Model Builder window, right-click Particle Trajectories rp = Ie-8 m and choose Duplicate.
- 2 In the Settings window for 2D Plot Group, type Particle Trajectories rp = 2e-7 m in the Label text field.
- 3 Locate the Title section. In the Title text area, type  $rp = 0.2 \mum.$
- 4 In the Model Builder window, expand the Particle Trajectories rp = 2e-7 m node.

Filter I

- I In the Model Builder window, expand the Results>Particle Trajectories rp = 2e-7 m> Particle Trajectories I node, then click Filter I.
- 2 In the Settings window for Filter, locate the Particle Selection section.
- 3 In the Logical expression for inclusion text field, type abs(fpt.rp-10^-6.7)<1e-10.
- **4** In the **Particle Trajectories rp = 2e-7 m** toolbar, click **O Plot**.

Particle Trajectories rp = 2e-6 m

- I In the Model Builder window, right-click Particle Trajectories rp = 2e-7 m and choose Duplicate.
- 2 In the Settings window for 2D Plot Group, type Particle Trajectories rp = 2e-6 m in the Label text field.
- **3** Locate the **Title** section. In the **Title** text area, type  $rp = 2 \mu m$ .

4 In the Model Builder window, expand the Particle Trajectories rp = 2e-6 m node.

Filter I

- I In the Model Builder window, expand the Results>Particle Trajectories rp = 2e-6 m> Particle Trajectories I node, then click Filter I.
- 2 In the Settings window for Filter, locate the Particle Selection section.
- 3 In the Logical expression for inclusion text field, type  $abs(fpt.rp-10^{-5.7}) < 1e-10$ .
- **4** In the **Particle Trajectories rp = 2e-6 m** toolbar, click **O Plot**.

Particle Trajectories rp = 5e-6 m

- I In the Model Builder window, right-click Particle Trajectories rp = 2e-6 m and choose Duplicate.
- 2 In the Settings window for 2D Plot Group, type Particle Trajectories rp = 5e-6 m in the Label text field.
- **3** Locate the **Title** section. In the **Title** text area, type  $rp = 5 \mu m$ .
- 4 In the Model Builder window, expand the Particle Trajectories rp = 5e-6 m node.

Filter I

- I In the Model Builder window, expand the Results>Particle Trajectories rp = 5e-6 m> Particle Trajectories I node, then click Filter I.
- 2 In the Settings window for Filter, locate the Particle Selection section.
- **3** In the **Logical expression for inclusion** text field, type abs(fpt.rp-10<sup>-5.3</sup>)<1e-10.
- **4** In the **Particle Trajectories rp = 5e-6 m** toolbar, click **on Plot**.

Create a **Particle Bin** dataset to be used to plot the particle collection efficiency and the accumulated charge as a function of the particle radius.

Particle Bin 1

- I In the Results toolbar, click More Datasets and choose Particle Bin.
- 2 In the Settings window for Particle Bin, locate the Expression section.
- **3** In the **Expression** text field, type fpt.rp.
- **4** Locate the **Bins** section. From the **Entry method** list, choose **Tolerance**.
- 5 In the Tolerance text field, type 1e-9.

Efficiency vs. Particle Radius

- I In the Results toolbar, click  $\sim$  ID Plot Group.
- 2 In the Settings window for ID Plot Group, type Efficiency vs. Particle Radius in the Label text field.

- 3 Locate the Data section. From the Dataset list, choose Particle Bin I.
- **4** From the **Time selection** list, choose **Last**.
- 5 Click to expand the Title section. From the Title type list, choose None.
- 6 Locate the Plot Settings section. Select the x-axis label check box.
- 7 In the associated text field, type Particle radius ( $\mu$ m).
- 8 Select the y-axis label check box.
- **9** In the associated text field, type Particle collection efficienty.

**IO** Locate the **Axis** section. Select the **x-axis log scale** check box.

Particle 1

- In the Efficiency vs. Particle Radius toolbar, click ∼ More Plots and choose Particle.
   To compute the efficiency use the variable fpt.pcntl.rL that is created by the Particle Counter feature.
- 2 In the Settings window for Particle, locate the y-Axis Data section.
- 3 In the Expression text field, type 1-fpt.pcnt1.rL.
- 4 Locate the x-Axis Data section. From the Parameter list, choose Expression.
- 5 In the Expression text field, type fpt.rp.
- 6 From the **Unit** list, choose μm.
- 7 In the Efficiency vs. Particle Radius toolbar, click **Plot**.

Accumulated Charge Number vs. Particle Radius

- I In the Model Builder window, right-click Efficiency vs. Particle Radius and choose Duplicate.
- 2 In the Settings window for ID Plot Group, type Accumulated Charge Number vs. Particle Radius in the Label text field.
- 3 Locate the **Plot Settings** section. In the **y-axis label** text field, type Accumulated charge number.
- 4 Locate the Axis section. Select the y-axis log scale check box.

#### Particle I

- I In the Model Builder window, expand the Accumulated Charge Number vs. Particle Radius node, then click Particle I.
- 2 In the Settings window for Particle, locate the y-Axis Data section.
- **3** In the **Expression** text field, type fpt.cacc1.Za.
- 4 In the Accumulated Charge Number vs. Particle Radius toolbar, click 🗿 Plot.